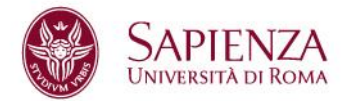

## **PagoPA Instructions**

1. After having created the payment slip from Infostud click on PagoPA button

| App 😨 CARS Desktop 🧧 Si                                                                                                    | no   proxy02.cars.uniroma1.<br>/ILUPPO 🔤 WebHome < Pro                                                                 | 3t/phoeniidest/#/corsila<br>gr 🐨 dba 🍓 Bila      | urea/iscrizione<br>el 6 Giustizia : | Progetto Openpolis 😨 CARS          | Desksop 🔝 MAME 2003-Plus R | L'Internet Archive | The Page 4 Neo G | 🕶 🚖 🇯 🍎            |
|----------------------------------------------------------------------------------------------------|----------------------------------------------------------------------------------------------------|--------------------------------------------------|-------------------------------------|------------------------------------|----------------------------|--------------------|------------------|--------------------|
| INFOSTUD<br>Sapienza                                                                                                    |                                                                                                    |                                                  |                                     |                                    | INFO PROFILO 1             | IMPOSTAZIONI O     | AUTO 😧           | English Version 井  |
| Torna alla home                                                                                                    | Home - Corsi di laurea -                                                                                               | <ul> <li>Iscrizione anni successi</li> </ul>     | vi al primo                         |                                    |                            |                    |                  | 1225069, ANTONIO M |
| ORSI DI LAUREA                                                                                                    | ISCRIZIONE ANNI SUCC                                                                                                   | CESSIVI AL PRIMO                                 |                                     |                                    |                            |                    |                  |                    |
| ACCESSO ALCORSI<br>PROCEDURE SPECIALI<br>Orientamento in rele<br>Gestone preferenze<br>Magistral santarie<br>Solita Corso<br>Pre-emmatricolazione Toto-I<br>Cinstrome reasoanti                      | > 1 DATI SUL CORSO                                                                                                    | > 2 DICHIARA ISEE > 3                            | DIDHIARA LE ESENS                   | DONE 🗲 4 CONTROLLA I DATI 🗲        | 6 VISUALIZZA E STAMPA      |                    |                  |                    |
| Scutta di studi avanzati                                                                                                    | Per avere informazion                                                                                                  | en suns the allevolationi 2                      |                                     |                                    |                            |                    |                  |                    |
| Scutte II studi avanzati<br>ORSI SINGOLI                                                                                                    | Per avere informazion<br># Scadoniza                                                                                   | Importo                                          | pagoPa                              | Allo sportello                     | -                          |                    |                  |                    |
| Scaula il studi avanzali<br>ORSI SINGOLI<br>Visualizza consi<br>ilvisetisci nchiesta                                                                                                    | Per avere informazion<br># Scadenza<br>1 31/03/2021                                                                    | Importo<br>acc.cc ∈                              | pagoPa                              | Allo sportello                     |                            |                    |                  |                    |
| Social et sus averaeti<br>Social et sus averaeti<br>ORSI SINGOLI<br>Visualizza consi<br>Investoci richiesta<br>CPU<br>Visualizza consi<br>Certificazione<br>Insertuci richiesta                      | Per avere informazion<br># Scadenza<br>1 31/03/2021<br>CAUSALI PAGAM<br>Tasse di teortzione 22                         | Importo<br>800.00 €<br>EN/TO<br>a rata 2020/2021 | pagoPa                              | Allo sportello<br>pega in contanti | -                          |                    |                  |                    |
| Soulia III studi evenzati<br>ORSI SMOOLI<br>Visualizza cons<br>Eventici nchesta<br>Certificazione<br>Postelici nchesta<br>SSE<br>Primo anno<br>Anni successivi<br>Esarre finale<br>Tiscori Pacelogia | Per avera information<br># Scadencia<br>1 21:03:2321<br>CAUSALI PAGAM<br>Tassa di horidone 20<br>Segnalizno che Tavven | Importo<br>000.00 E<br>ENTO<br>a rasa 2020/2021  | pagoPa<br>pagoPa<br>sco do 4        | Allo sportello<br>pogè in contant  |                            |                    |                  |                    |

2. Select the payment slip you have to pay and click on proceed with payment. If you are paying more than one payment slip together, the deadline you have to take into account is the earliest one.

| ow CPay2 WebApp    | ×              | +                        |                                                                                                    | -  | ٥         |
|--------------------|----------------|--------------------------|----------------------------------------------------------------------------------------------------|----|-----------|
| < → C ۵            | cpaytest.non   | d-com.it/cpayappweb/#!/a | pp/UNLSR/cart-site                                                                                                    | \$ | * 5       |
| III App 🕲 CARS Des | ktop 🧧 SVILUP  | PPO 🗮 WebHome < Progr.   | . 🗤 dba 💰 Bilanci di Giustizia : 🗞 Progetto Openpolis 🔇 CARS Desktop 🔝 MAME 2003-Plus R 🔟 L'internet Archive 📧 Page 4 Neo Geo R                     |    | Altri Pre |
| ۲                  | La<br>Pagamenu | Sapienza                 |                                                                                                    |    |           |
|                    | Dettaglio      | Codice                   | Descrizione Scadenza Importo /<br>Aggiungi                                                                                                    |    |           |
|                    | R              | 202100011982640          | 29400 - INFORMATICA [L-270 - Ordin. 2018 - in collaborazione con l'Universita' Telematica<br>UNITELMA Sapienza - Teledidattica] 31/03/2021 800,00 € |    |           |
|                    | Totale:        |                          | 800,00 € <sup>[2]</sup>                                                                                                    |    |           |
| Ē                  | OOTTORAT       | 0                        |                                                                                                    |    |           |
|                    | Dettaglio      | Codice                   | Descrizione Scadenza Importo Aggiungi                                                                                                    |    |           |
|                    |                |                          |                                                                                                    |    |           |

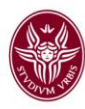

|        |                                            |                                                      |             | -      | Aggung |
|--------|--------------------------------------------|------------------------------------------------------|-------------|--------|--------|
| Ħ      | M00014233074508809037900_5058443812291812  | DESCRIPTIONE INCOMPLETED ARRESTED                    | 25/102/2021 | 2.844  |        |
| Ħ      | M00012323166110662433567_789.5021961722948 | 2_SCREDONE MERCHWOISING MERCHWIDISING<br>ESCREDONE_2 | 26/03/2024  | 2.944  |        |
| Ħ      |                                            | 5_5ERCHARDERES VERCHARDERES<br>MERCHARDERES_5        | ******      | ****   |        |
| Totale |                                            |                                                      |             | 0,00 € |        |

3. The screen allows you to select the payment method through the PagoPA platform. Here you have two options: either direct payment this is the fastest and safest payment method and requires payment by credit card. The transaction is immediately registered and the date of the payment is the same as the date of the webform that was submitted; or you can print the payment notice. You can use this method by simply printing the form and going to your bank or another authorised institution to make the payment. However if you choose this method you should pay the fee by the submission deadline also taking into account the due time it will take your bank or other institutions to carry out the transaction.

| Modalita Pagamento                      | Pagamenti disponibili per il servizio TASSE UNIVERSITARIE dell'ente La                                                                                                    | a Sapienza                                |                                              |        |
|-----------------------------------------|----------------------------------------------------------------------------------------------------|-------------------------------------------|----------------------------------------------|--------|
| di pagamento per il servizio richiesto. | 4 Nodo dei Pagamenti PagoPA - Modello 1 - Pagamento Diretto                                                                                                    | TOTALE: 800,00 €                          | Proced                                       | ]      |
| Ente<br>La Sapenza<br>Servizio          | Descritione importi<br>Imposta sulla pubbitoti (utitività accentativa e coattiva)<br>Nota: processiendo con il pagamento vennes indirizzati verso la scelta del Prestatore di Pagamento (PSP) in modalità | firetta, ovvero tramite Carta di Credito, | Importo<br>300.00 4<br>Bonifico On Line, ecc | pagoPH |
| TASSE UNIVERSITARIE                     | 4. Nodo dei Pagamenti PagoPA - Modello 3 - Stampa Avviso di Pagamento                                                                                                    | TOTALE: 800,00 €                          | Proced                                       | 1      |
|                                         | Descritione importi<br>Importa sulla pubblichà (attività accentativa e coattiva)                                                                                                    |                                           | Importo<br>800.00 4                          | pagoPF |
|                                         |                                                                                                    |                                           | o (r or )                                    |        |

4. Click on proceed for the direct payment option. Remeber that on the page that opens up you should indicate the email address you will be using for the process.

You click on Continue.

| CPay                       |                                                                                                    |
|----------------------------|----------------------------------------------------------------------------------------------------|
| CPAY<br>Conferma pagamento | Richiesta email per conferma pagamento     Jost dell'utente                                                              |
| La Sapienza<br>Servezo     | None: ANICONO<br>Cognone: MUCO<br>Codie Resel: V2UNT/NESOL.1021                                                          |
| TASSE UNIVERSITARIE        | Email: [prove@jumroma1.it]<br>Riceverà una mail cen i dati relativi al pagamento all'indirizza envali<br>sopor indicato: |
|                            | § Dati del pagemento richiesto                                                                                           |
|                            | Identificativo protios: UNLSR_1014550013700<br>Causale: Pagamento canello                                                |
|                            | E Etata selezionata la seguente tipologia di pagamento:     Todolo di agamento:     Todolo di agamento:                  |
|                            | Continues                                                                                                    |
|                            | © 2011 CPay   Nordcom   contattaci   Privacy                                                                             |

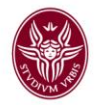

5. The next screen allows you to proceed with payment using the SPID (that is the public digital identity system) if you have the credentials or the email address you indicated in the previous step. Here, if you want you can also change the language from Italian for the rest of the process. If you log in with your email you will be asked to provide the email address indicated to handle the process.

**Click on Continue** 

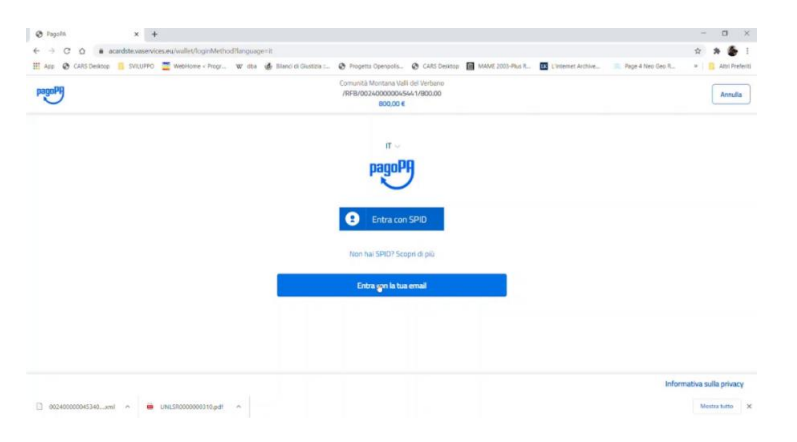

6. The first step is to read and agree on the conditions regarding the processing of personal data. So please, do read the information, click on I agree with the privacy policy and click on Continue.

| pagoPf | Comunità Montana Valli del Verbano<br>/9FEJ/0024/00000045441/800.00<br>800,00 €                                                                                                    | Annul                   |
|--------|----------------------------------------------------------------------------------------------------|-------------------------|
|        | pagoPA - Informativa sulla privacy                                                                                                    |                         |
|        | INFORMATIVA SUL TRATTAMENTO DEI<br>DATI PERSONALI                                                                                                    |                         |
|        | ai sensi degli artt. 13-14 del Regolamento (UE) 2016/679                                                                                                    |                         |
|        | Questa informativa privacy descrive come vengono trattati i dati<br>personali di coloro che approdano al sito wisp2 pagopa gov.IV (il "Sito")<br>per effettuare un pagamento tramite pagoPA. Il Sito ti permette (i) di<br>essere avvisato per email in menito alle transazioni che effettuerai sul<br>sistema pagoPA e, se deciderai di registrarti a pagoPA, (ii) di effettuare<br>la registrazione a pagoPA, (iii) di memorizzare alcune modalità di<br>pagamento, (v) di visualizzare lo storico delle tue transazioni, nonche'<br>(v) di recuperare la passvord e/o codice segreto da te scelti al<br>momento della registrazione (di seguito il "Senvizio"). |                         |
|        | accetto la privazy policy                                                                                                    |                         |
|        | Continua                                                                                                    |                         |
|        |                                                                                                    | Informativa sulla priva |

7. You can then choose your payment method. Please note that the current account and other payment methods/options may only be used if the given credit institutions and money transfer applications have already been accepted by the system. The credit/debit card option allows you to proceed with payment using a major international credit/debit card. Clicca su Continua e poi su Conferma pagamento

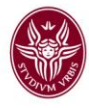

| pagoPf | Comunită Montana Valli del Verbeno<br>/9FBJ/002400000045441/800.00<br>800,00 € | Annulla |
|--------|--------------------------------------------------------------------------------|---------|
|        | Come vuoi pagare?                                                              |         |
|        | Carta di gredito/debito                                                        |         |
|        | Conto corrente                                                                 |         |
|        | Altri metodi di pagamento                                                      |         |
|        |                                                                                |         |

8. Wait for the outcome of the payment, download and save the payment receipt on your device. One hour after you received the payment receipt you can check the positive outcome of your payment on Infostud in the section Bollettini>Bollettini pagati.

For the purposes of the validity of the payment it will be taken into account the date on the payment receipt and not the date of its arrival to your e-mail address.

| ✓ PagoPA - Pagamento confe                 | ermato                                       |  |
|--------------------------------------------|----------------------------------------------|--|
| 4 Dati dell'utente                         |                                              |  |
| None: ANTONIO                              |                                              |  |
| Conneme: MUZI                              |                                              |  |
| Codice Fiscale: M2UNTN76504                | L182L                                        |  |
| Email: prova@urironu                       | 5.8                                          |  |
| § Dati del pagamento richiesto             |                                              |  |
| Importo: 800,00 €                          |                                              |  |
| Identificativo pratica: UNESR_1814         | 66015769                                     |  |
| Causale: Pagamento can                     | elo                                          |  |
| Codice IUV: 0024000000454                  | 41                                           |  |
| Codice Identificativo Nodo AGID_01         |                                              |  |
| Identificativo univoco di<br>riscossione   | 4                                            |  |
| Codice Fiscale: 93017450128                |                                              |  |
| II E' stata selezionata la seguente tipolo | gia di pagamento:                            |  |
| Tipelogia di pagamente: Nodo dei Pagar     | nenti PagoPA - Modello 1 - Pagamento Diretto |  |
|                                            |                                              |  |
| 🕒 Scarica qui la ricevuta di               | pagamento.                                   |  |